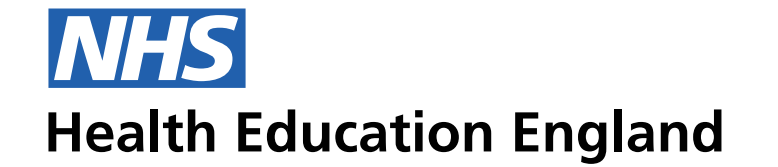

## Notes

Trust admin users need to be assifyed to a Trust in TIS. At this stage we will be adding a L1 'User' area, where they are able to manage users. This is where we will sit 'Trust Admins' so that the user can find a Trust, and then assign or remove a 'Admin user' to that Trust.

## 4 columns at 1200 Desktop Grid 50/24/5 Person record - Personal details UI Phone Number 9рх The following is an example of how the UI should break data areas and help the user to digest information regarding all 07265594268 16px areas. This example is a record that has been populated and ready to save. $\sim$ 0 2 Adding users to a Trust James Harrison $\rightarrow$ <u>دلم</u>، TRAINEE INFORMATION SYSTEM • People Post Programmes Concerns Users Admin Assessments Trust admin TRUSTS Trust Lorem $\sim$ **ADMIN USERS** Admin user John Doe ✓ ⁴¥ Save

| People Post                    | Programmes   | Concerns | Assessments | Admin | Users |  |  |  |
|--------------------------------|--------------|----------|-------------|-------|-------|--|--|--|
|                                |              |          |             |       |       |  |  |  |
| Trust ac                       | lmin         |          |             |       |       |  |  |  |
| TRUSTS                         |              |          |             |       |       |  |  |  |
| Trust<br>Lorem                 |              | ~        |             |       |       |  |  |  |
| ADMIN USERS                    |              |          |             |       |       |  |  |  |
| Admin user<br>John Doe         | ~ =          | •••      |             |       |       |  |  |  |
| Admin user<br>Jane Doe         | $\sim$       | •••      |             |       |       |  |  |  |
| Admin user<br>Jimmy Doe        | ~            |          |             |       |       |  |  |  |
| Admin user<br><b>Joski Doe</b> | $\checkmark$ |          |             |       |       |  |  |  |

## Person record - Personal details UI Desktop Grid 50/24/5 4 columns at 1200 Phone Number 9рх The following is an example of how the UI should break data areas and help the user to digest information regarding all 07265594268 16px areas. This example is a record that has been populated and ready to save. $\sim$ ● ● ● ● ● ● ● ● ● ● ● ● ● ● ● ● ● ● ● ● ● ● ● ● ● ● ● ● ● ● ● ● ● ● ● ● ● ● ● ● ● ● ● ● ● ● ● ● ● ● ● ● ● ● ● ● ● ● ● ● ● ● ● ● ● ● ● ● ● ● ● ● ● ● ● ● ● ● ● ● ● ● ● ● ● ● ● ● ● ● ● ● ● ● ● ● ● ● ● ● ● ● ● ● ● ● ● ● ● ● ● ● ● ● ● ● ● ● ● ● ● ● ● ● ● ● ● ● ● ● ● ● ● ● ● ● Removing users from a Trust $\rightarrow$ <u>دلم</u>، **James Harrison** TRAINEE INFORMATION SYSTEM People Post Programmes Concerns Admin Users Assessments Trust admin TRUSTS Trust Lorem $\sim$ **ADMIN USERS** Admin user John Doe $\sim$ 0 0 $\wedge$ Admin user Jane Doe $\sim$ O C Admin user Jimmy Doe $\sim$ O C Admin user • • •

Save

|                         |                       |            |             |              |             | TRAINEE INFORMA      | TION SYSTEM | ! | James Harrison |  |
|-------------------------|-----------------------|------------|-------------|--------------|-------------|----------------------|-------------|---|----------------|--|
| People Post             | Programmes            | Concerns   | Assessments | Admin        | Users       |                      |             |   |                |  |
| <b>-</b> , ,            |                       |            |             |              |             |                      |             |   |                |  |
| Irust adn               | าเท                   |            |             |              |             |                      |             |   |                |  |
| TRUSTS                  |                       |            |             |              |             |                      |             |   |                |  |
| Trust                   |                       |            |             |              |             |                      |             |   |                |  |
| Lorem                   |                       | <u> </u>   |             |              |             |                      |             |   |                |  |
|                         |                       |            |             |              | A           |                      |             |   |                |  |
| ADMIN USERS             |                       |            | Ar          | e you sure y | /ou want to | o delete this trust? |             |   |                |  |
| Admin user<br>John Doe  | $\checkmark \bigcirc$ | <u>O ↑</u> | No. go      | back to TIS  |             | Yes delete this      | trust       |   |                |  |
| Admin user<br>Jane Doe  | $\checkmark$          | • •        |             |              |             |                      |             |   |                |  |
| Admin user<br>Jimmy Doe | $\checkmark$          | • •        |             |              |             |                      |             |   |                |  |
| Admin upor              |                       | $\sim$     |             |              |             |                      |             |   |                |  |